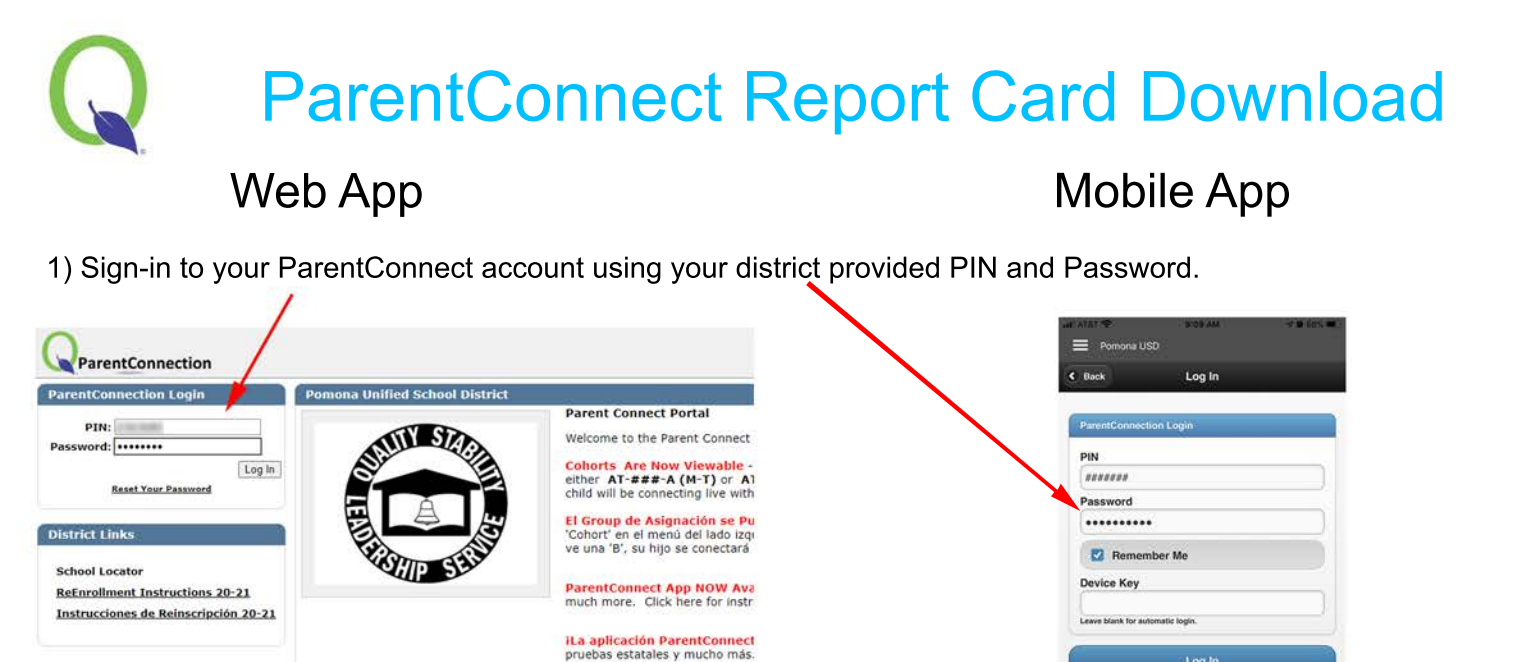

2) Select the student you want a report card for.

| 1 | Student Name                                  | Grade | School Name                   |  |  |  |  |  |
|---|-----------------------------------------------|-------|-------------------------------|--|--|--|--|--|
|   | Click on a student to view their information. |       |                               |  |  |  |  |  |
|   | seal (percise                                 | 11    | Diamond Ranch High School (T) |  |  |  |  |  |
| L | Index Transmission                            | 7     | Lorbeer Middle School (T)     |  |  |  |  |  |
|   | Marci Casartalian                             | 5     | Decker Elementary School (E)  |  |  |  |  |  |

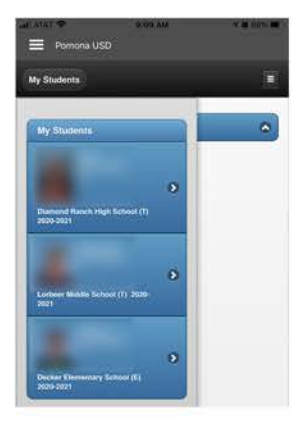

3) Click the Documents tab on menu pane to expand the option. Then click the Page icon to generate/download the report card.

|                                                                                                    |                                                                                                    |                                                                              | Welcome                         |                                                      |                     | el ATST 🗢 STD AM                                                                                                    | 9 8 6814 <b>30</b> ( | ali ATAT.⊕ B'10 AM<br>■ Pomona USD                                                                      | V 🛛 685. 🗰 |
|----------------------------------------------------------------------------------------------------|----------------------------------------------------------------------------------------------------|------------------------------------------------------------------------------|---------------------------------|------------------------------------------------------|---------------------|----------------------------------------------------------------------------------------------------|----------------------|----------------------------------------------------------------------------------------------------|------------|
| ÷                                                                                                    | Student Name                                                                                                  | Grade<br>11                                                                  | School Name<br>Diamond Ranch H  | igh School (T)                                       |                     | My Students                                                                                                    | Ξ                    | My Students                                                                                             |            |
| Demographics Activities Attendance Behavior Assignments Class Behavior Cohort Contacts Contacts Contacts Contacts Contacts Contacts Grad Rgmnts Grad Rgmnts Health Programs Marks Accounts Course Pian Requests Schedule News Special Educati Testing | School Links School Locator Besicinate Links School Locator Basic instruction Instructiones I Instructiones I | nstructions 19-20<br>ons on re-enrolling stude<br>Basicas de reinscripción p | Parent Connec<br>Welcome to the | t Portal<br>Parent Connect Porta<br>ool year<br>9-20 | N                   | Programs     Marks     Accounts     Course Plan     Requests     Schedule     News     Special Education     Issting     Transcript     Vis.     Documents |                      | School Links<br>Documents<br>Date: 00/30/2020<br>Type: Report Card<br>Doc<br>Title: Inform 1A<br>Notes: | •          |
| Visits Documents Print Info                                                                                                    | Date<br>09/30/2020                                                                                            | <b>Type</b><br>Repo                                                          | rt Card                         | Doc                                                  | Title<br>Interim 1A | Тор 🕭                                                                                                    |                      | Тор 🔦                                                                                                   |            |